# **User Manual for Exam Counseling**

### 1) Login

User enters User Name and Password provided by High Court of Madhya Pradesh.

| Seat Allotment System |  |  |  |  |  |  |  |
|-----------------------|--|--|--|--|--|--|--|
|                       |  |  |  |  |  |  |  |
|                       |  |  |  |  |  |  |  |
| Username:             |  |  |  |  |  |  |  |
| supuser               |  |  |  |  |  |  |  |
| Password:             |  |  |  |  |  |  |  |
| ••••••                |  |  |  |  |  |  |  |
| Login                 |  |  |  |  |  |  |  |

### 2) Allot post

After successful login user can allot post by selecting counseling date, post, district, category, sub category, number of post.

| Seat Allotment System |              |             |            |                       |               |          |      |        |  |  |  |
|-----------------------|--------------|-------------|------------|-----------------------|---------------|----------|------|--------|--|--|--|
| Entry Form            | Entry Report | Update Form |            | tion                  | Sea           | t Allot  | ment | Report |  |  |  |
| Reprint Receipt       | Post Status  | Result      |            | Curre                 |               | log      | out  |        |  |  |  |
|                       |              |             |            | Date                  | 16-02-2021    |          |      |        |  |  |  |
|                       |              |             |            | Post                  | Junior Syster | m Analy  | st v |        |  |  |  |
|                       |              |             | District   |                       | Select        | Select 🗸 |      |        |  |  |  |
|                       |              |             | C          | Category Select v     |               |          |      |        |  |  |  |
|                       |              |             | Sub        | Sub Category Select V |               |          |      |        |  |  |  |
|                       |              |             |            | Post                  |               |          |      |        |  |  |  |
|                       |              |             |            |                       | Submit        |          |      |        |  |  |  |
| Total(T)/Vacant(V) P  | Post         |             |            |                       |               |          |      |        |  |  |  |
|                       |              |             |            |                       |               | U        | R,   | Total  |  |  |  |
|                       |              |             | SNo.       | SNo. District         |               | Gen      | eral |        |  |  |  |
|                       |              |             | BARWA      |                       | NI I          |          |      |        |  |  |  |
|                       |              |             | 6          | BETUL                 |               | 1        | 0    | 1 0    |  |  |  |
|                       |              |             | 7          | BHIND                 |               | 1        | 0    | 1 0    |  |  |  |
|                       |              |             | 8          | BHOPAI                | _             | 1        | 0    | 1 0    |  |  |  |
|                       |              |             | 9          | BURHA                 | NPUR          | 1        | 0    | 1 0    |  |  |  |
|                       |              |             | 10         | CHHATA                | ARPUR         | 1        | 0    | 1 0    |  |  |  |
|                       |              |             | 11         | CHHINI                | OWARA         | 1        | 0    | 10     |  |  |  |
|                       |              |             | 12         | DAMOR                 | 1             | 1        | 0    | 1 0    |  |  |  |
|                       |              |             | 15 DATIA   |                       |               | 1        | 0    | 1 0    |  |  |  |
|                       |              |             | 15 DHAR    |                       | 1             | 0        | 1 0  |        |  |  |  |
|                       |              |             | 16 DINDORI |                       | 1             | 0        | 1 0  |        |  |  |  |
|                       |              |             | 17         | GUNA                  |               | 1        | 0    | 1 0    |  |  |  |
|                       |              |             | 18         | GWALIO                | OR            | 1        | 0    | 1 0    |  |  |  |

#### 3) Allot seat to candidate

This module is used to allot seat to candidates according to the merit wise. The candidate having more numbers will get first chance and if two candidates have same number then candidate merit list is decided on the base of date of birth. If any candidate is not present at the time of counseling withheld option is available. By using this option the present candidate is send to waiting list and next candidate will get a chance to select seat. Candidate can see the availability of seat in different location while selecting seat. Following screen is used to allot seat to a particular candidate.

|        | Examination Date | 16-02-2021 Post | Junior S    | ystem An | alyst | Enter R | oll No. | 1010 | )       | Submit | ]     |             |            |       |       |
|--------|------------------|-----------------|-------------|----------|-------|---------|---------|------|---------|--------|-------|-------------|------------|-------|-------|
|        |                  | etails          |             |          |       |         |         |      |         | 1      |       |             |            |       |       |
|        | Koll No.         |                 |             |          |       |         |         |      |         |        |       |             |            |       |       |
|        | DOP              | 25.06.1000      | 1000 JAI WA |          |       |         |         |      |         |        |       |             |            |       |       |
|        | Conden           | 25-00-1990      | J-00-1990   |          |       |         |         |      |         |        |       |             |            |       |       |
|        | Handicappo       | d               |             | Marke    | 121   |         |         |      |         | -      |       |             |            |       |       |
|        | Папикарре        | u               |             | Marks    | 121   |         |         |      |         |        |       |             |            |       |       |
|        |                  |                 | V           | Vithbold |       |         |         |      |         |        |       |             |            |       |       |
| -Vacan | it Post          |                 | v           | viumeiu  |       |         |         |      |         |        |       |             |            |       |       |
|        |                  |                 |             | UR       |       |         | OBC     |      |         | SC     |       |             | ST         |       |       |
| SNo.   | District         |                 | General     | Female   | PH    | General | Female  | PH   | General | Female | РН    | General     | Female     | PH    | Total |
| 1      | ALIRAJPUR        |                 | 0           |          |       |         |         |      |         |        |       |             |            |       | 0     |
| 2      | ANUPPUR          |                 | 0           |          |       |         |         |      |         |        |       |             |            |       | 0     |
| 3      | ASHOKNAGAR       |                 | 0           |          |       |         |         |      |         |        |       |             |            |       | 0     |
| 4      | BALAGHAT         |                 | 0           |          |       |         |         |      |         |        |       |             |            |       | 0     |
| 5      | BARWANI          |                 | 0           |          |       |         |         |      |         |        |       |             |            |       | 0     |
| 6      | BETUL            |                 | 0           |          |       |         |         |      |         |        |       |             |            |       | 0     |
| 7      | BHIND            |                 | 0           |          |       |         |         |      |         |        |       |             |            |       | 0     |
| 8      | BHOPAL           |                 | 0           |          |       |         |         |      |         |        |       |             |            |       | 0     |
| 9      | BURHANPUR        |                 | 0           |          |       |         |         |      |         |        |       |             |            |       | 0     |
| 10     | CHHATARPUR       |                 | 0           |          |       |         |         |      |         |        |       |             |            |       | 0     |
| 11     | CHHINDWARA       |                 | 0           |          |       |         |         |      |         |        |       |             |            |       | 0     |
| 12     | DAMOH            |                 | 0           |          |       |         |         |      |         |        |       |             |            |       | 0     |
| 13     | DATIA            |                 | 0           |          |       |         |         |      |         |        |       |             |            |       | 0     |
| 14     | DEWAS            |                 | 0           |          |       |         |         |      |         |        |       |             |            |       | 0     |
| 15     | DHAR             |                 | 0           |          |       |         |         |      |         |        |       |             |            |       | 0     |
| 16     | DINDORI          |                 | 0           |          |       |         |         |      |         |        |       |             |            |       | 0     |
| 17     | GUNA             |                 | 0           |          |       |         |         |      |         |        |       |             |            |       | 0     |
| 18     | GWALIOR          |                 | 0           |          |       |         |         |      |         |        |       |             |            |       | 0     |
| 19     | HARDA            |                 | 0           |          |       |         |         |      |         |        |       |             |            |       | 0     |
| 20     | HOSHANGABAD      |                 | 0           |          |       |         |         |      |         |        |       |             |            |       | 0     |
| 21     | INDORE           |                 | 0           |          |       |         |         |      |         | Ac     | tivat | e Wind      | OWS        |       | 0     |
| 22     | JABALPUR         |                 | 0           |          |       |         |         |      |         | GO     | IO PC | settings to | o activate | vvine | 0     |
| 23     | JHABUA           |                 | 0           |          |       |         |         |      |         |        |       |             |            |       | 0     |
| 24     | KATNI            |                 | 0           |          |       |         |         |      |         |        |       |             |            |       | 0     |
|        |                  |                 |             |          |       |         |         |      |         |        |       |             |            |       |       |

### 4) Post status

Status of total post and remaining post in each category is displayed in this screen for users who is waiting for their chance to take seat.

|                         |           | Seat Allotment Syst   | em      |      |    |      |
|-------------------------|-----------|-----------------------|---------|------|----|------|
| Date                    | 16-02-202 | 1 v Post Junior Syste | m Anal  | yst√ |    | Subm |
| Total(T)/Vacant(V) Post |           |                       |         |      | _  |      |
|                         |           |                       |         | UR , |    |      |
|                         | SNo.      | District              | General |      | al |      |
|                         |           |                       | T       | V    | T  | V    |
|                         | 0         | BHOPAL                | 1       | 0    | 1  |      |
|                         | 9         | CULLATADDUD           | 1       | 0    | 1  | 0    |
|                         | 10        | CHHINDWARA            | 1       | 0    | 1  | 0    |
|                         | 12        | DAMOH                 | 1       | 0    | 1  | 0    |
|                         | 13        | DATIA                 | 1       | 0    | 1  | 0    |
|                         | 14        | DEWAS                 | 1       | 0    | 1  | 0    |
|                         | 15        | DHAR                  | 1       | 0    | 1  | 0    |
|                         | 16        | DINDORI               | 1       | 0    | 1  | 0    |
|                         | 17        | GUNA                  | 1       | 0    | 1  | 0    |
|                         | 18        | GWALIOR               | 1       | 0    | 1  | 0    |
|                         | 19        | HARDA                 | 1       | 0    | 1  | 0    |
|                         | 20        | HOSHANGABAD           | 1       | 0    | 1  | 0    |
|                         | 21        | INDORE                | 1       | 0    | 1  | 0    |
|                         | 22        | JABALPUR              | 1       | 0    | 1  | 0    |
|                         | 23        | JHABUA                | 1       | 0    | 1  | 0    |
|                         | 24        | KATNI                 | 1       | 0    | 1  | 0    |
|                         | 25        | KHANDWA               | 1       | 0    | 1  | 0    |

## 5) Counseling Report

This report displays the details of candidate according to their merit list and selected location at the time of seat allotment.

| Seat Allotment System |               |                                                |                         |                  |              |          |          |                        |                       |  |  |  |  |
|-----------------------|---------------|------------------------------------------------|-------------------------|------------------|--------------|----------|----------|------------------------|-----------------------|--|--|--|--|
| En                    | trv Form      | Entry Report Update Form Duplicate Application |                         | pplication       | Seat Allotn  | nent     | Report   |                        |                       |  |  |  |  |
| Re                    | print Receipt | Post Status                                    | Result                  | Current Roll No. |              | logout   |          |                        |                       |  |  |  |  |
| _                     |               | Exam Date 16-02-                               | 2021 Post Junior System | Analyst Select   | District All |          | Category | Z All y Submit         |                       |  |  |  |  |
|                       |               |                                                |                         |                  |              |          |          |                        |                       |  |  |  |  |
| S                     | Roll No.      | Applicant Name                                 | Date of B               | tirth Cate       | Condor       | Hand     | Marke    | District               | Alloted Category      |  |  |  |  |
| No.                   | Kon No.       | Аррисант наше                                  | Date of L               | gory             | Gender       | -icapped | Marks    | District               | Anoteu Category       |  |  |  |  |
| UR                    |               |                                                |                         |                  |              |          |          |                        |                       |  |  |  |  |
|                       |               | L                                              |                         | Total :50        | Gen-50       | 1        |          |                        |                       |  |  |  |  |
| 1                     | 10150         | MAYUR UPADHYAY                                 | 30-04-1989              | UR               |              |          | 162.67   | SAGAR                  | UR (General)          |  |  |  |  |
| 2                     | 10153         | HARISH CHANDRA RATHORE                         | 20-03-1988              | UR               |              |          | 158.00   | DINDORI                | UR (General)          |  |  |  |  |
| 3                     | 10118         | ABHISHEK SINGH YADAV                           | 19-06-1990              | UR               |              |          | 156.33   | TIKAMGARH              | UR (General)          |  |  |  |  |
| 4                     | 10120         | SACHIN SINGH GOUTAM                            | 30-06-1986              | UR               |              |          | 155.00   | JABALPUR               | UR (General)          |  |  |  |  |
| 5                     | 10154         | BUDDHRAJ SINGH                                 | 01-01-1988              | UR               |              |          | 151.33   | PANNA                  | UR (General)          |  |  |  |  |
| 6                     | 10146         | GAURAV KUMAR SHARMA                            | 14-05-1987              | UR               | _            |          | 150.33   | DATIA                  | UR (General)          |  |  |  |  |
| 7                     | 10121         | SANDEEP MALVIYA                                | 31-07-1984              | UR               |              |          | 150.00   | RAISEN                 | UR (General)          |  |  |  |  |
| 8                     | 10129         | PRIYAL DUBEY                                   | 28-07-1986              | UR               |              |          | 148.67   | KATNI                  | UR (General)          |  |  |  |  |
| 9                     | 10123         | RUPESH KUMAR SHUKLA                            | 13-07-1983              | UR               |              |          | 147.33   | BHOPAL                 | UR (General)          |  |  |  |  |
| 10                    | 10145         | GOPAL KRISHNA SAHU                             | 02-02-1989              | UK               |              |          | 146.33   | DAMOH                  | UR (General)          |  |  |  |  |
| 11                    | 10157         | CHANDRESH CHOUKSEY                             | 09-07-1988              | UK               |              |          | 145.33   | KHANDWA                | UR (General)          |  |  |  |  |
| 12                    | 10166         | RISHABH JAIN                                   | 26-09-1988              | UK               |              |          | 144.33   | MANDSAUK               | UR (General)          |  |  |  |  |
| 13                    | 10112         | AMBIKESH MISHKA                                | 01-08-1986              | UK               |              |          | 144.00   | SHAHDOL                | UR (General)          |  |  |  |  |
| 14                    | 10152         | KRATIKA ASTHANA                                | 05-01-1988              | UK               |              |          | 142.00   | UJJAIN                 | UR (General)          |  |  |  |  |
| 15                    | 10119         | RAM SEVAK VISHWAKARMA                          | 05-05-1988              | UK               |              |          | 141.17   | SATNA                  | UR (General)          |  |  |  |  |
| 10                    | 1014/         | KISHABH KHAKE                                  | 22-07-1985              | UK               |              |          | 140.00   | NAKSINGHPUK            | UR (General)          |  |  |  |  |
| 17                    | 10164         | MANISH KUMAR JOSHI                             | 23-09-1986              | UR               |              |          | 140.00   | SEONI                  | UR (General)          |  |  |  |  |
| 18                    | 10159         | RAJEEV CHATURVEDI                              | 10-07-1985              | UK               |              |          | 139.00   | VIDISHA                | UR (General)          |  |  |  |  |
| 19                    | 10151         | SUVED JAISWAL                                  | 08-10-1985              | UK               |              |          | 139.00   | UMAKIA                 | UR (General)          |  |  |  |  |
| 20                    | 10156         | SYED SHOAB ALI                                 | 27-11-1985              | UR               |              |          | 137.67   | HOSHANGABAD            | UR (General)          |  |  |  |  |
| 21                    | 10131         | ABHISHEK NEMA                                  | 23-05-1990              | UR               |              |          | 137.33   | CHHATARPUR             | UR (General)          |  |  |  |  |
| 22                    | 10148         | AMUL BAKRE                                     | 13-12-1983              | UK               |              |          | 137.00   | BETUL                  | UR (General)          |  |  |  |  |
| 23                    | 10155         | NIDHI JAIN                                     | 20-04-1987              | UK               |              |          | 137.00   | INDOKE                 | UR (General)          |  |  |  |  |
| 24                    | 10116         | RASHMI DUBEY                                   | 07-11-1984              | UK               |              |          | 135.00   | SEHORE                 | UR (General)          |  |  |  |  |
| 25                    | 10161         | DINESH CHOUHAN                                 | 05-01-1981              | UK               |              |          | 134.67   | DEWAS                  | UR (General)          |  |  |  |  |
| 20                    | 10140         | JAHOOK MOHAMMAD ANSARI                         | 21-02-1985              | UK               |              |          | 134.00   | SHEOPUK                | UR (General)          |  |  |  |  |
| 27                    | 10124         | AMIT KUMAR BAWNE                               | 10-12-1982              | UR               |              |          | 133.67   | CHHINDWARA             | UR (General)          |  |  |  |  |
| 28                    | 10115         | ARCHANA RAJPUT                                 | 09-07-1985              | UK               |              |          | 133.00   | SHIVPURI               | UR (General)          |  |  |  |  |
| 29                    | 1016/         | ARJUN PRASAD AHIKWAR                           | 16-12-1982              | UK               |              |          | 132.00   | KAJGAKH                | UR (General)          |  |  |  |  |
| 30                    | 10117         | MANISH MEDA                                    | 11-10-1984              | UR               |              |          | 131.50   | SHAJAPUR               | UR (General)          |  |  |  |  |
| 31                    | 10114         | NEERAJ TAMRAKAR                                | 22-02-1982              | UR               |              |          | 131.00   | MANDLA                 | UR (General)          |  |  |  |  |
| 32                    | 10103         | NAVEEN KUMAR TIWARI                            | 09-10-1982              | UK               |              |          | 131.00   | BALAGHAT               | UR (General)          |  |  |  |  |
| 33                    | 10104         | PAVAN SINGH                                    | 03-05-1986              | UR               |              |          | 130.67   | ANOPPUK                | UK (General)          |  |  |  |  |
| 34                    | 10130         | ANKUK AGRAWAL                                  | 29-05-1988              | UR               |              |          | 130.33   | HAKDA                  | UK (General)          |  |  |  |  |
| 35                    | 10106         | UDAY BHAN PATEL                                | 03-07-1987              | UR               |              |          | 130.00   | KEWA                   | UK (General)          |  |  |  |  |
| 36                    | 10158         | DEEPAK GAUTAM                                  | 03-04-1988              | UR               |              |          | 128.00   | BHIND ACTIVATE WIT     | UK (General)          |  |  |  |  |
| 37                    | 10126         | KAM KISHOR MISHRA                              | 03-07-1989              | UR               |              |          | 127.67   | SIDHI GO TO PC setting | UK (General) Windows. |  |  |  |  |
| 38                    | 10122         | OMPRAKASH PATEL                                | 01-07-1984              | UR               |              |          | 126.67   | MANDLESHWAR            | UR (General)          |  |  |  |  |
| 39                    | 10105         | KAJESH KUMAR NAGALE                            | 10-11-1977              | UR               |              |          | 126.33   | BURHANPUR              | UR (General)          |  |  |  |  |
| 40                    | 10108         | PIYUSH DESHPANDE                               | 18-02-1984              | UR               |              |          | 126.00   | GWALIOR                | UR (General)          |  |  |  |  |
| 41                    | 10127         | PRASHANT SAHU                                  | 10-04-1985              | UR               |              |          | 125.83   | ASHOKNAGAR             | UR (General)          |  |  |  |  |